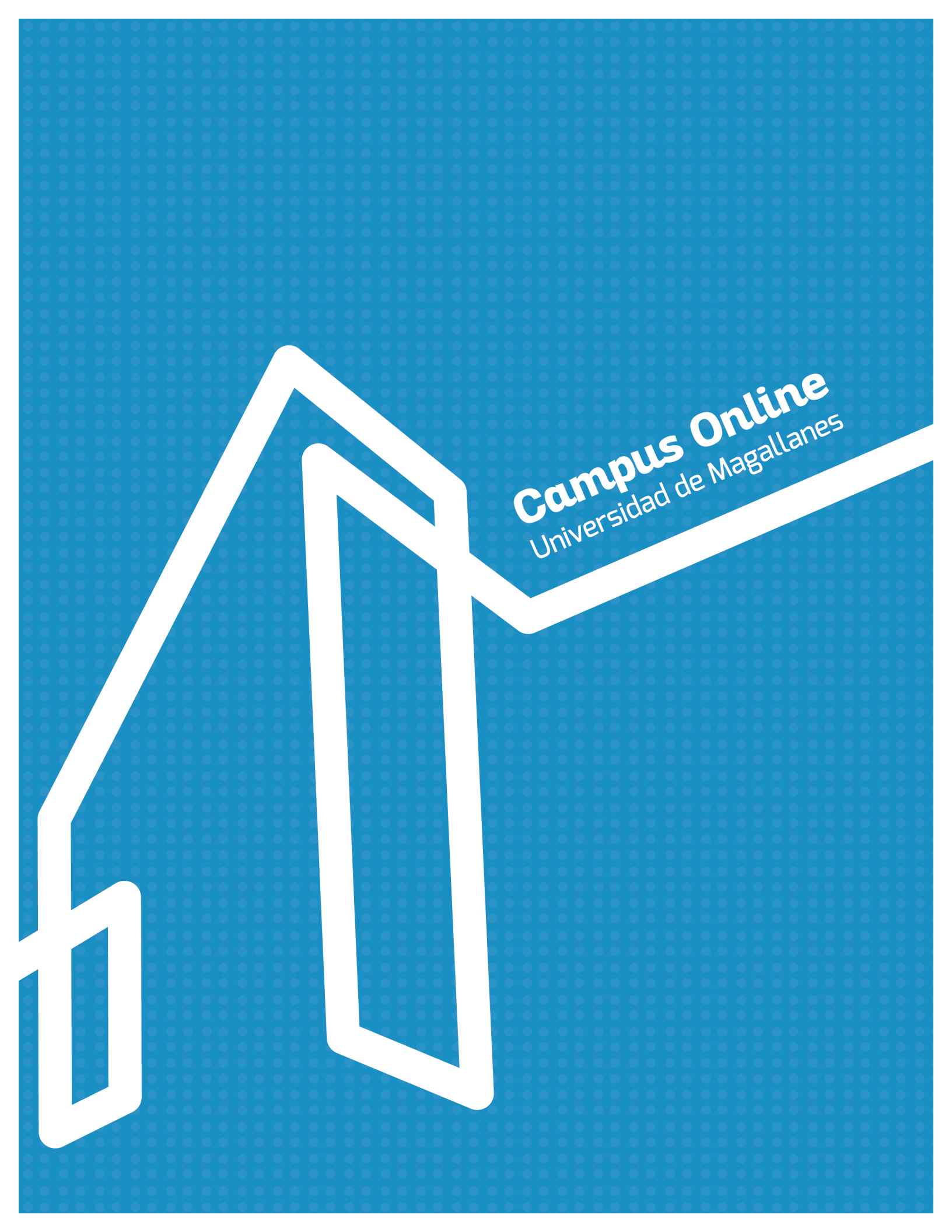

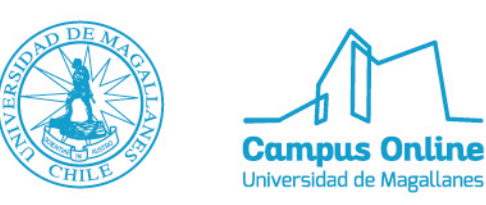

# Manual de GoConqr

#### > ¿Qué es GoConqr?

GoConqr es un entorno de estudio personalizado online y gratuito que te ayuda a mejorar tu aprendizaje, incluye herramientas de aprendizaje que te permiten crear, compartir y descubrir Mapas Mentales, Fichas de Estudio, Apuntes Online y Tests.

## > Tutorial Básico en el uso de GoConqr

## > Registro

Para registrarse es necesario ingresar: <u>https://www.goconqr.com/</u>

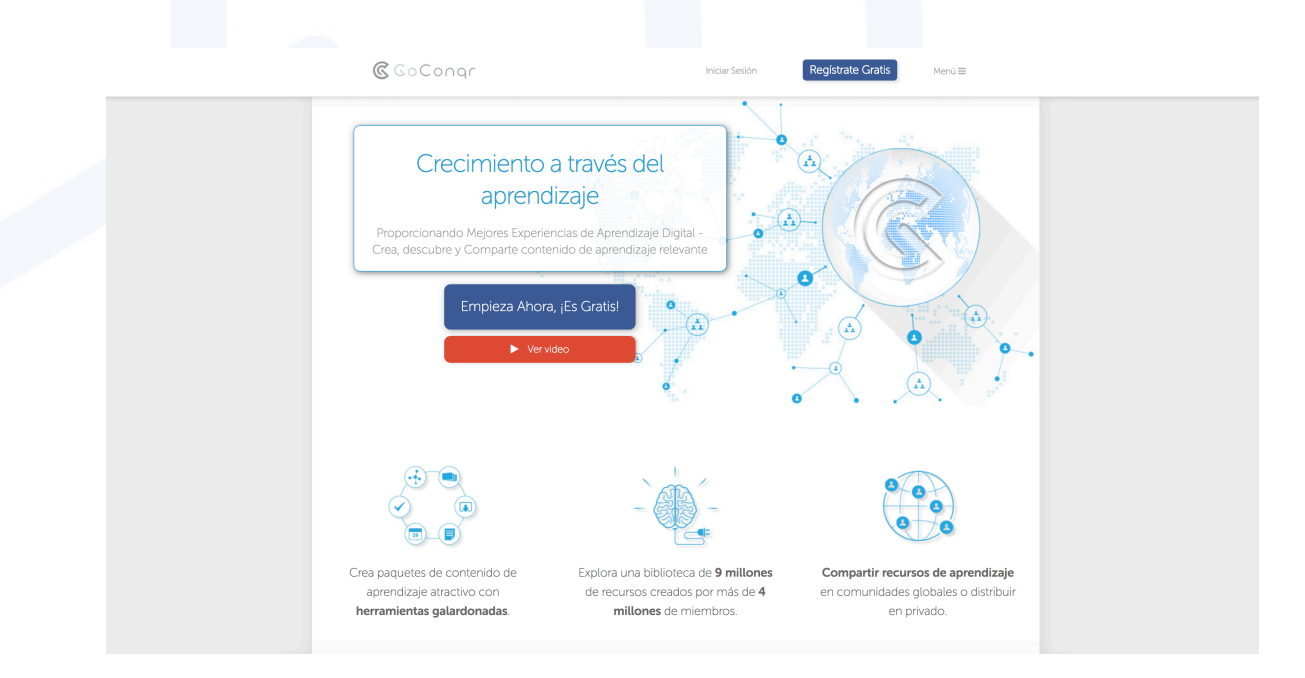

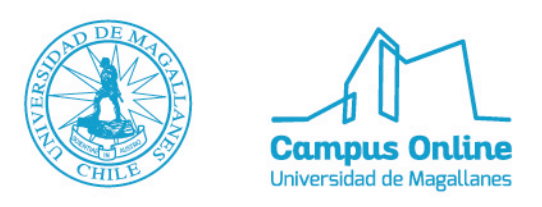

Presiona en **REGISTRATE GRATIS**, empleando una cuenta de **GMAIL** o **FACEBOOK** 

| <b>€</b> GoConqr |                                                                                                    |  |
|------------------|----------------------------------------------------------------------------------------------------|--|
|                  | Aprender es más fácil con GoConqr                                                                                                    |  |
|                  | Registrate con Facebook G Registrate con Google                                                                                      |  |
|                  | Acepto los Términos y Condiciones y doy mi consentimiento para el uso de datos tal y como<br>se detalla en la Politica de Invacidad. |  |
|                  | O registrate con un correo electrónico                                                                                               |  |
|                  | ¿Ya tienes una cuenta de GoConqr? Inicia sesión aquí.                                                                                |  |
|                  |                                                                                                    |  |
|                  |                                                                                                    |  |

Al registrarte se abrirá la siguiente ventana de Bienvenida a la herramienta:

| ۵       | GoConqr                   |                         | Hard Color                                     | Cerrar sesión |  |
|---------|---------------------------|-------------------------|------------------------------------------------|---------------|--|
|         |                           |                         |                                                |               |  |
|         | Campus Online Universidad | Bien                    | venido a GoCongr                               | _             |  |
| Mi      | GoConqr                   | Estás apunto de come    | enzar tu aventura en GoCongr, la red social de | e             |  |
|         | Asignaturas               | Con el objetivo de reci | bir sugerencias de aprendizaje personalizada:  | S,            |  |
| \$.<br> | l Grupos                  | danos un par de         | Comenzar                                       |               |  |
|         | Contenido Sugerido        |                         |                                                | _             |  |
| Go      | oCongr Hub                |                         |                                                |               |  |
| 0       | Ayuda y FAQ               |                         |                                                |               |  |
|         |                           |                         |                                                |               |  |
|         |                           |                         |                                                |               |  |
|         |                           |                         |                                                |               |  |
|         |                           |                         |                                                |               |  |
|         |                           |                         |                                                |               |  |

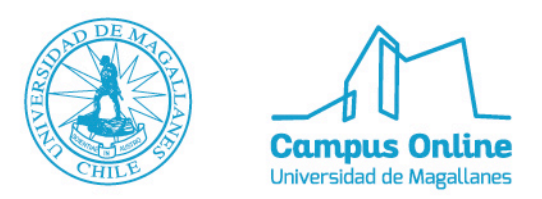

Si das click en **COMENZAR** se abrirá otra ventana que tiene relación con el perfil que quieras crear, en este caso, nosotros ocuparemos **ENSEÑAR**, y daremos click a paso siguiente:

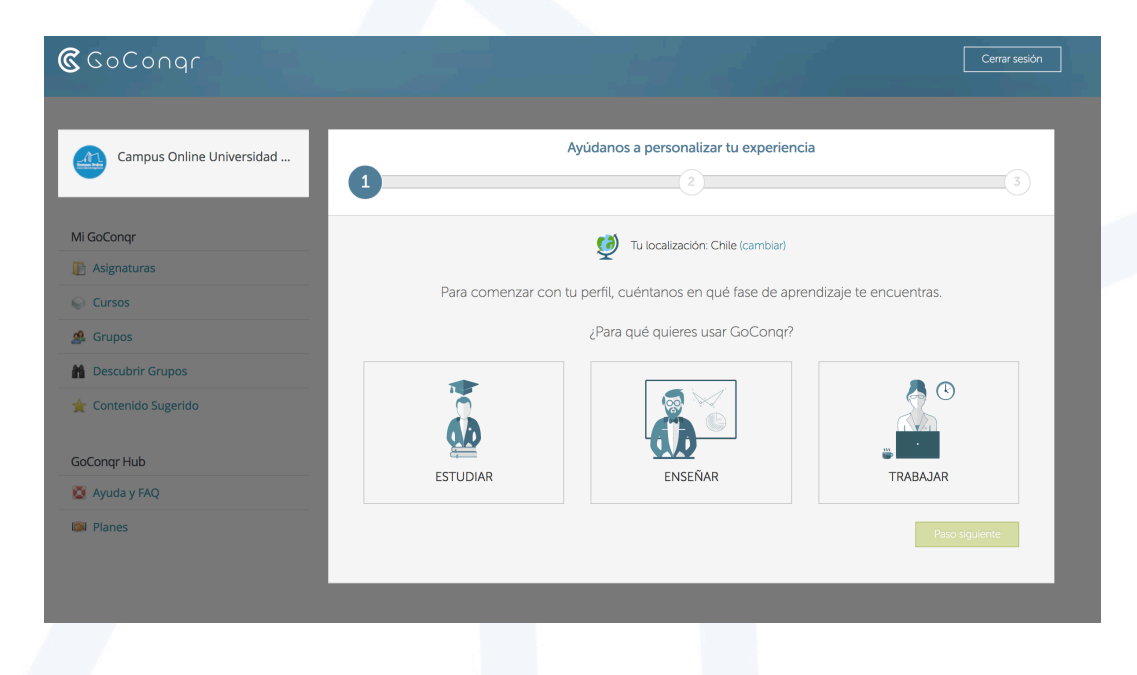

Por último se abrirá una ventana donde podrás escoger las asignaturas que estás impartiendo o bien las que son de tu interés.

| fesor (Universidad) |                                                         |                                                                                                    |                                                                              |
|---------------------|---------------------------------------------------------|----------------------------------------------------------------------------------------------------|------------------------------------------------------------------------------|
|                     | 1                                                       | 2                                                                                                    |                                                                              |
| r                   |                                                         | Finalmente goué asignaturas estás enseñ                                                                   | ňando?                                                                       |
| uras                | Contrato Information of                                 |                                                                                                    |                                                                              |
|                     | organizar tu o                                          | e nos nas proporcionado, nemos creado un<br>contenido. Puedes modificar esta informació                   | na serie asignaturas para ayudarte a<br>ón ahora o en el futuro.             |
|                     | Administración de Empre                                 | sas Farmacia                                                                                              | Periodismo                                                                   |
|                     | Antropología                                            | Filología                                                                                                 | Psicología                                                                   |
|                     | Arquitectura                                            | Física                                                                                                    | Publicidad y Comunicación                                                    |
| ub                  | Bellas Artes                                            | Historia                                                                                                  | Química                                                                      |
| FAQ                 | Biología                                                | Historia del Arte                                                                                         | Relaciones Laborales y                                                       |
|                     | Ciencias Medioambienta                                  | les Informática                                                                                           | Recursos Humanos                                                             |
|                     | Derecho                                                 | Ingeniería                                                                                                | TICs                                                                         |
|                     | Economía                                                | Magisterio (Educación)                                                                                    | Turismo                                                                      |
|                     | Enfermería                                              | Medicina                                                                                                  |                                                                              |
|                     | Otro Añadir u                                           | ina asignatura +                                                                                          |                                                                              |
|                     |                                                         |                                                                                                    |                                                                              |
|                     | Para ayudarte a comenza<br>sección de Asignaturas en la | ar, vamos a crear carpetas basadas en tus se<br>sección izquierda de tu muro de actividad p<br>de estudio | lecciones. Estas aparecerán bajo la<br>para así ayudarte a organizar tu mate |

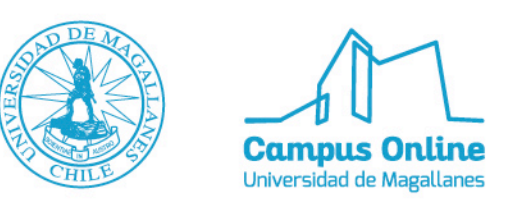

Finalmente estarás listo para empezar a utilizar GoConqr

| Campus Online Universidad<br>Profesor (Universidad) | ¡Ya está! Todo listo para empezar                                                                                                    |
|-----------------------------------------------------|----------------------------------------------------------------------------------------------------|
| Лі GoConqr                                          | Ahora te llevaremos al muro de actividad de GoConqr donde recibirás sugerencias de aprendizaje y                                     |
| E Asignaturas                                       |                                                                                                    |
| Cursos                                              | Para comenzar a crear recursos, simplemente haz click en el botón "Crear", que aparece en el menú superior<br>de la siguiente página |
| d Grupos                                            |                                                                                                    |
| Descubrir Grupos                                    |                                                                                                    |
| 🗶 Contenido Sugerido                                | CREAR                                                                                                    |
| GoConqr Hub                                         |                                                                                                    |
| 🚺 Ayuda y FAQ                                       | Finalizar                                                                                                    |
| 🖾 Planes                                            |                                                                                                    |

#### > Creación de recurso

Para crear un recurso debemos ir al botón superior izquierdo que dice **CREAR** y seleccionar lo que queramos elaborar, en este caso: Fichas

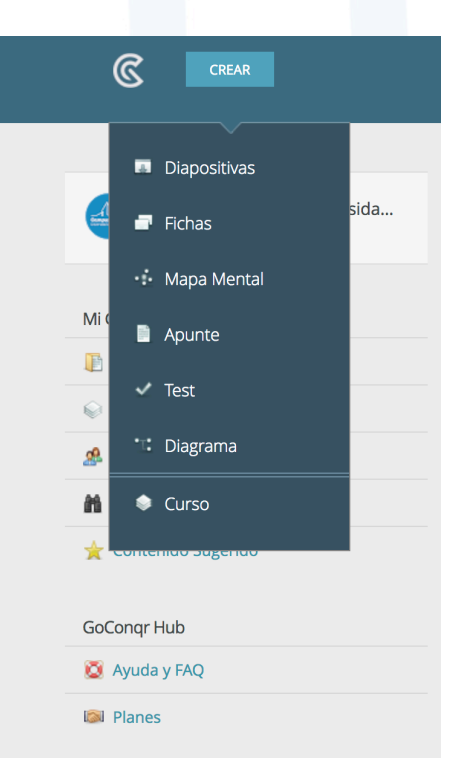

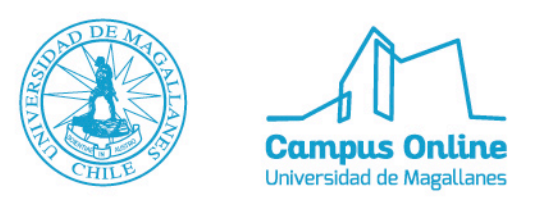

Se abrirá la siguiente página de edición:

| <b>2</b>                    | Sin título                             |                                        | Ø              | × |
|-----------------------------|----------------------------------------|----------------------------------------|----------------|---|
| 🔮 🕂 Insertar ficha          | Importar Fichas Seleccionar todo Ficha |                                        |                |   |
| do del frente 📃 👻 🔳 Textura | Texto del frente 🗛 🗸 🛄 🔻 Fondo del r   | evés 📃 🔻 🔳 Textura Texto del revés 🗛 🗸 |                |   |
|                             | Frente                                 |                                        | Revés          |   |
|                             |                                        |                                        |                |   |
|                             |                                        |                                        |                |   |
|                             |                                        |                                        |                |   |
| :                           |                                        |                                        |                |   |
|                             |                                        |                                        |                |   |
|                             |                                        |                                        |                |   |
|                             | 🔄 Subir Imagen                         |                                        | 토 Subir Imagen |   |
|                             |                                        |                                        |                |   |

El editor te muestra ambos lados de la ficha, si quieres subir una imagen debes dar click en **SUBIR IMAGEN,** en donde se abrirá la siguiente ventana:

| TIPO 🕝 Imágenes 🗌 Vídeos 🗌 Documentos 📄 Enclaves                                                                                          |                                                                                                    |         |        |
|----------------------------------------------------------------------------------------------------|----------------------------------------------------------------------------------------------------|---------|--------|
|                                                                                                    |                                                                                                    | Archivo | IN URL |
| O arrastra una<br>Tipos de<br>Tipos de archi<br>Se p                                                                                      | Buscar Imagen magen desde tu ordenador a este espacio. mrthvos de documentos compatibles pdf so i enlagenes jpc jpc. jeg, for gd admittos sede cargar un màximo de 5 archivos |         |        |
| 0.00 MB de 50.00 MB utilizado (0%)<br>¿Quieres más almacenamiento? Actualiza a una cuenta Creador Prer<br>No hay multimedia para mostrar. | nium ahora y recibe 1 GB de almacenamiento.                                                                                                    |         |        |

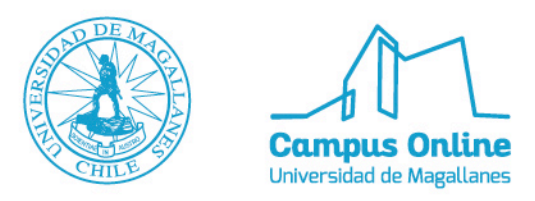

Además de imágenes puedes subir videos, documentos y enlaces, ya sean de la web o desde tu ordenador, en este caso, subiremos una imágenes del pc, por lo que presionaremos **BUSCAR IMAGEN...** 

|                                                                       |                                                                                                    | 1<br>Archivo  | URL            |
|-----------------------------------------------------------------------|----------------------------------------------------------------------------------------------------|---------------|----------------|
|                                                                       | O Buscar imagen                                                                                                    |               |                |
|                                                                       | O arrastra una imagen desde tu ordenador a este espacio.<br>Tipos de archivos de documentos compatibles: pdf<br>Tipos de archivos de imágenes jpg, jpeg, jpe, gif, png admitidos<br>Se puede cargar un máximo de 5 archivos |               |                |
| 0.01 MB de 50.00 MB utilizado (<br>¿Quieres más almacenamiento? Actua | 0%)<br>Jiza a una cuenta Creador Premium ahora y recibe 1 GB de almacenamiento.                                                                                                    | 1 elemento se | leccionado (×) |
|                                                                       |                                                                                                    |               |                |

Una vez se suba la imagen presionamos INSERTAR y se verá de la siguiente forma:

| <b>V</b> iii <b>2 2</b>                                                                                                    | Sin título                                   | Ø                          | × |
|----------------------------------------------------------------------------------------------------|----------------------------------------------|----------------------------|---|
| Important       Important       Important | Seleccionar todo Ficha Ficha Fondo del revés | tura Texto del revés 🗛 🔹 📐 |   |
| Fre                                                                                                    | nte                                          | Revés                      |   |
|                                                                                                    |                                              | 💽 Subir Imagen             |   |

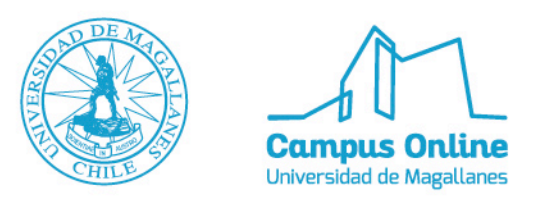

Para subir una imagen o cualquier tipo de documento realizamos el mismo procedimiento con la ficha de **REVÉS.** Ahora para **INSERTAR TEXTO** podemos emplear cualquiera de las plantillas que se encuentran bajo la imagen:

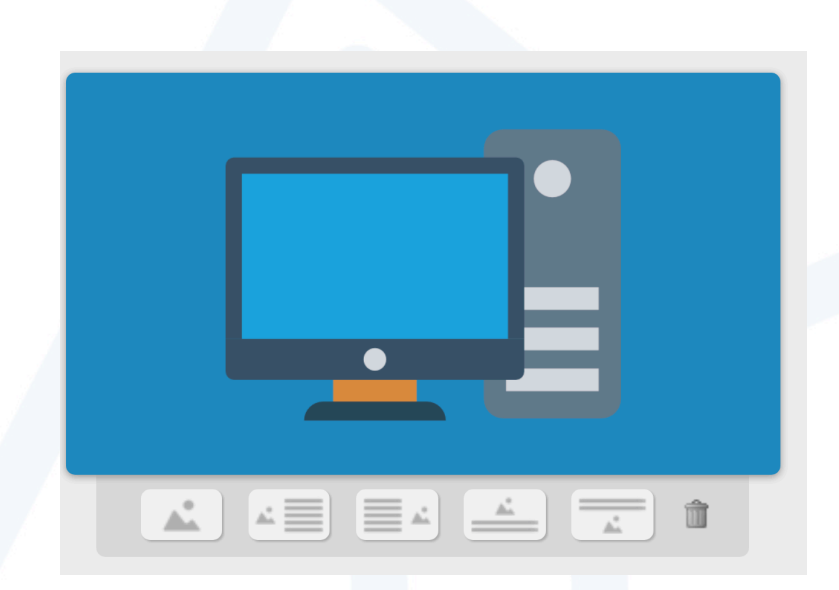

En este caso emplearemos la segunda y quedará de la siguiente manera:

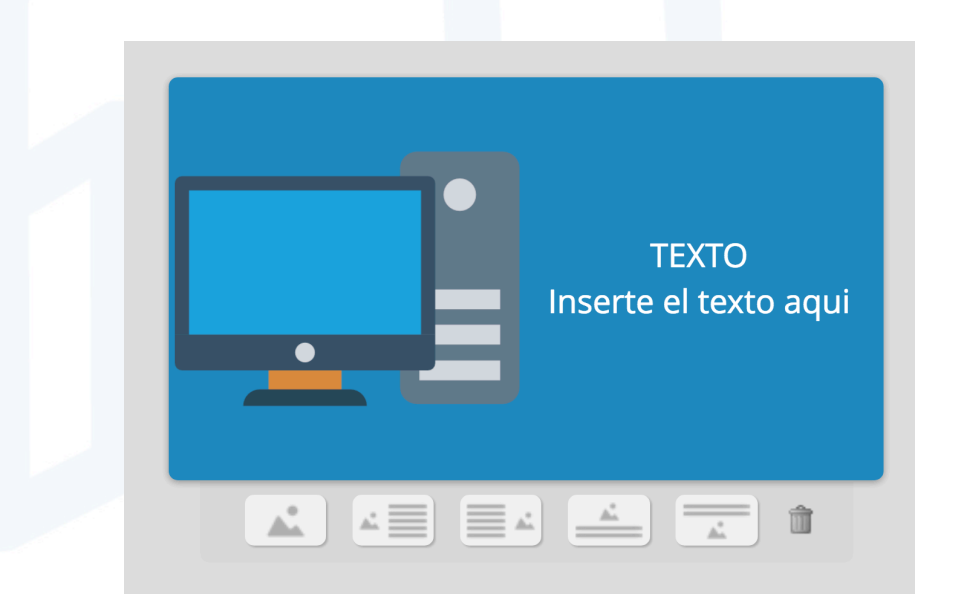

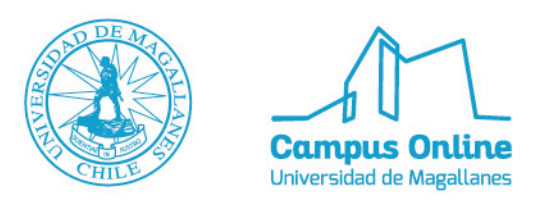

En el caso de la ficha de **REVÉS** se utilizó la tercera plantilla:

|                                                                                                    |                                                                                                    | Sin título                 | Ø                           | × |
|----------------------------------------------------------------------------------------------------|----------------------------------------------------------------------------------------------------|----------------------------|-----------------------------|---|
| Frente     Revés       :     Image: Section of the section of the sec | Image: Sele state     Image: Sele state       Fondo del frente     Image: Sele state       Textu del frente     Image: Sele state | ccionar todo Ficha 👔       | Texto del revés 🗛 🗸 🛄 🗸     |   |
| TEXTO<br>Inserte el texto aqui                                                                                                    | Frente                                                                                                    |                            | Revés                       |   |
|                                                                                                    |                                                                                                    | TEXTO<br>rte el texto aqui | Texto<br>Inserte texto aqui |   |

Se pueden modificar los colores del fondo tanto del **FRENTE** como del **REVÉS**, el tipo de letra, color y texturas. Recuerden colocar el **TÍTULO** en la parte de arriba.

| × (2) (2) (2) (2) (2) (2) (2) (2) (2) (2)                                                                                | Titulo genial         | đ                       |  |
|----------------------------------------------------------------------------------------------------|-----------------------|-------------------------|--|
| Insertar ficha       Importar Fichas       Importar Fichas         Fondo del frente       Textura       Texto del frente | eleccionar todo Ficha | Texto del revés 🗛 💌 🔺 🗸 |  |
| Frente                                                                                                    |                       | Revés                   |  |
| Finalmente presionar la <b>x</b> para                                                                                    | salir del editor.     |                         |  |

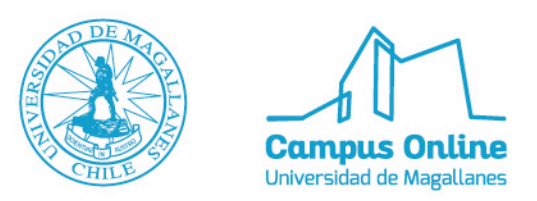

## > Compartir link

Una vez en la página principal podemos ver nuestro recurso creado en **RECURSOS VISTOS RECIENTEMENTE.** 

| Campus Online Universida  Profesor (Universidad) | Bienvenido a GoConqr<br>Descubre que más puedes hacer                                                                                        | Examinar la Librería GoCongr con más<br>de 9 millones de recursos<br>Tus asignaturas:                                                  |
|--------------------------------------------------|----------------------------------------------------------------------------------------------------|----------------------------------------------------------------------------------------------------|
| Mi GoConqr                                       | Características Premium<br>Pon tus recursos en privado, aumenta almacenamiento<br>multimedia, sin anuncios y acceso a los recursos de venta. | » intormatca<br>Otras asignaturas populares:<br>» Matemáticas<br>» Historia                                                            |
| Asignaturas     Cursos                           | SmartShares                                                                                                    | <ul> <li>Antropología</li> <li>Arquitectura</li> <li>Arte</li> <li>Biología</li> </ul>                                                 |
| A Grupos                                         | obtrien informes completos.                                                                                                    | <ul> <li>burdget</li> <li>Negocios</li> <li>Química</li> <li>Darza</li> </ul>                                                          |
| M Descubrir Grupos                               | Campus<br>Un portal de aprendizaie para fomentar el intercambio de                                                                           | Connai     Feonomia     Ingenieria     Ingele                                                                                          |
| 🚖 Contenido Sugerido                             | conocimientos y el seguimiento del progreso en la organización.                                                                              | <ul> <li>Estudios Ambientales</li> <li>Primeros Auxilios</li> <li>Francés</li> </ul>                                                   |
| GoConqr Hub                                      | <u>۵</u> ۲×                                                                                                    |                                                                                                    |
| 🔯 Ayuda y FAQ                                    | Grupps sugaridos sagún tu narfil                                                                                                    | Empezando                                                                                                    |
| Planes                                           | Universitarios en España Solicitar unirse                                                                                                    | Utilice esta lista de comprobación para<br>obtener información sobre las mejores<br>características y aprovechar al máximo<br>GoConor. |
| Recursos Vistos Recientemente                    |                                                                                                    | Crear un tema                                                                                                    |
| Titulo genial                                    | C Informática y Tecnología Solicitar unirse                                                                                                  | Crea-un-recurso     Navegar por la biblioteca                                                                                          |
|                                                  |                                                                                                    | ③ Únete a un grupo                                                                                                    |
|                                                  | Recursos sugeridos según tu perfil 😡                                                                                                    | 20%                                                                                                    |
|                                                  | Herencia de clases en Java Ver                                                                                                    |                                                                                                    |
|                                                  |                                                                                                    | Encuentra e invita a tus amigos por email o<br>nombre de usuario en GoConqr.                                                           |
|                                                  | Ver Ver                                                                                                    | Introducir nombre de usuario o email                                                                                                   |

Una vez presionamos en el título del recurso nos abrirá una página para previsualizarlo:

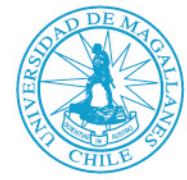

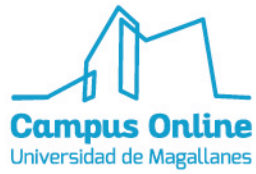

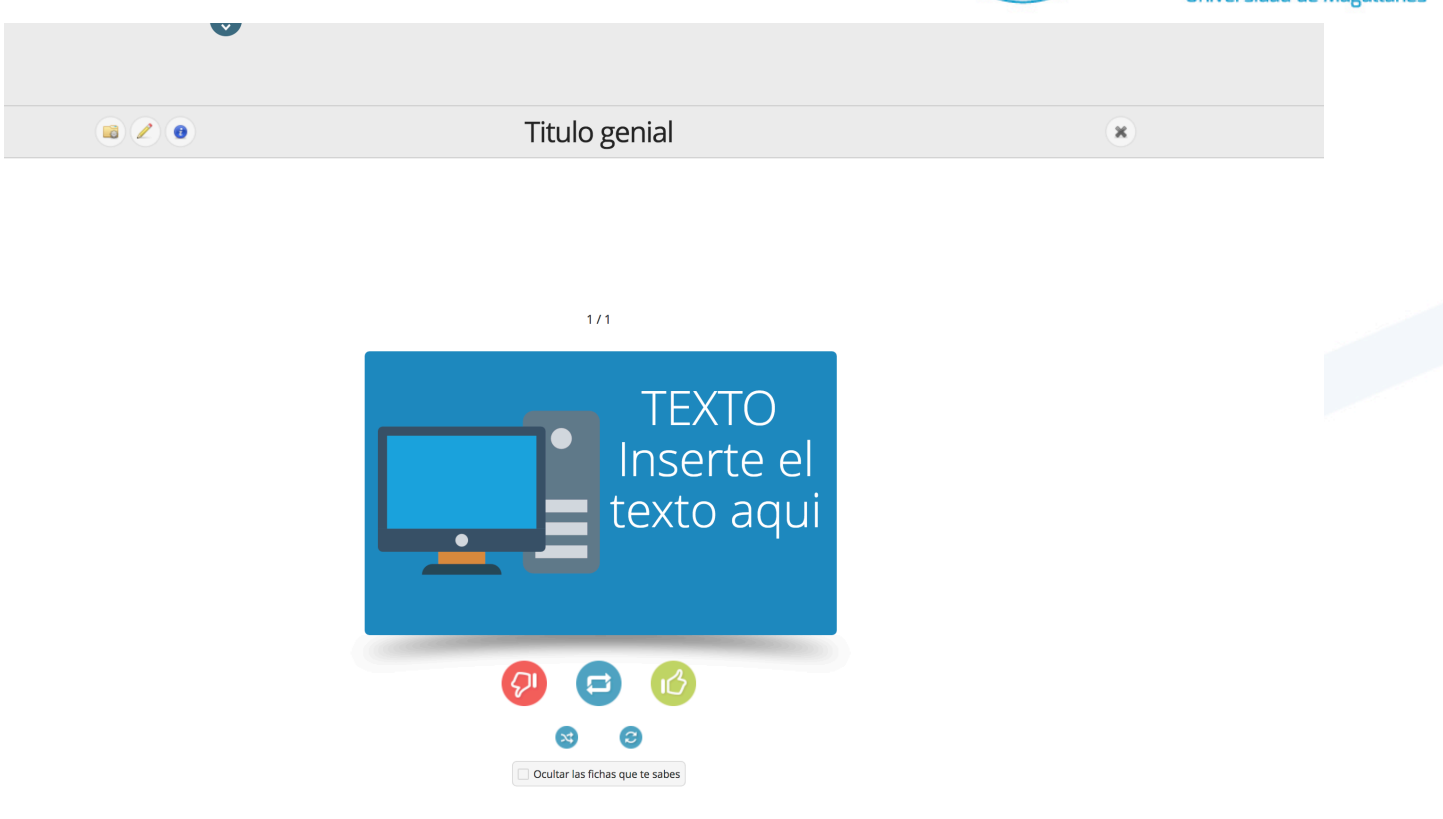

Al presionar en el primer ícono de **ACCIONES** se abrirá una ventana:

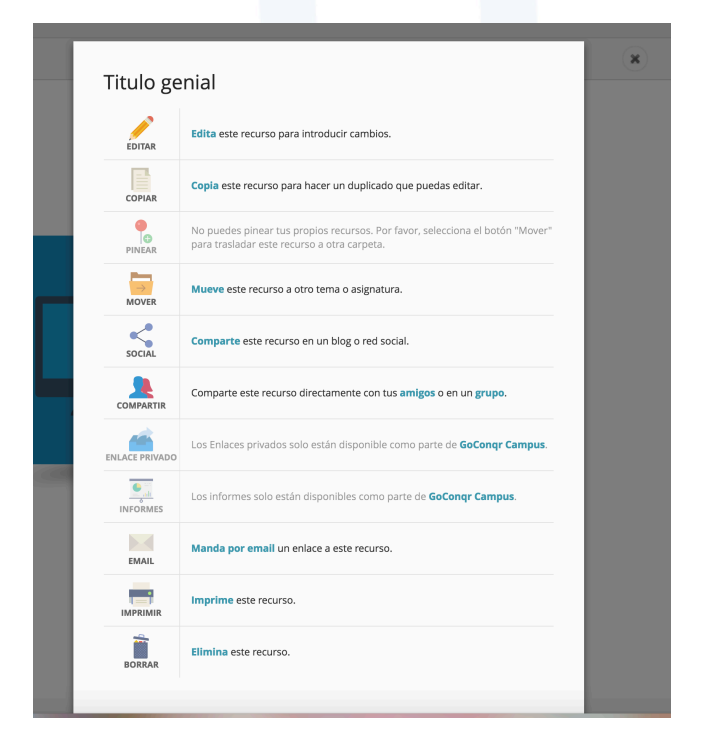

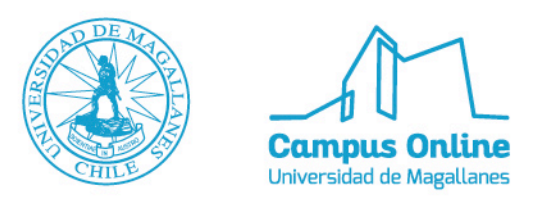

Seleccionamos la opción **COMPARTIR** y finalmente copiamos la **URL** y la pegamos donde la queramos compartir.

| Insertar:                                                                                            |                                                       |
|----------------------------------------------------------------------------------------------------|-------------------------------------------------------|
| <iframe td="" width<=""><td>ו='100%' height='600px' scrolling='no' src='https://w</td></iframe>      | ו='100%' height='600px' scrolling='no' src='https://w |
| Código de insero                                                                                     | ción tipo ventana emergente:                          |
| <div class="go&lt;/td&gt;&lt;td&gt;pcongr-popup-embed" data-id="14814790" data-type<="" td=""></div> |                                                       |
| https://www.g                                                                                        | goconqr.com/es-ES/p/14814790-Titulo-genial-flash_c    |
|                                                                                                    | 8 google in linkedIn                                  |
|                                                                                                    |                                                       |
|                                                                                                    |                                                       |